**Technology Services Department** 721 Brewer Drive Monroe, NC 28112 (704) 296-3143

## POWERSCHOOL MOBILE APP FOR STUDENTS

Created By: Technology Services

୭

## Summary: This tutorial will explain how to access PowerSchool using the mobile application.

1. Download the mobile application from the mobile store your phone uses, i.e. iTunes or Android Market. The application to search for is PowerSchool Mobile.

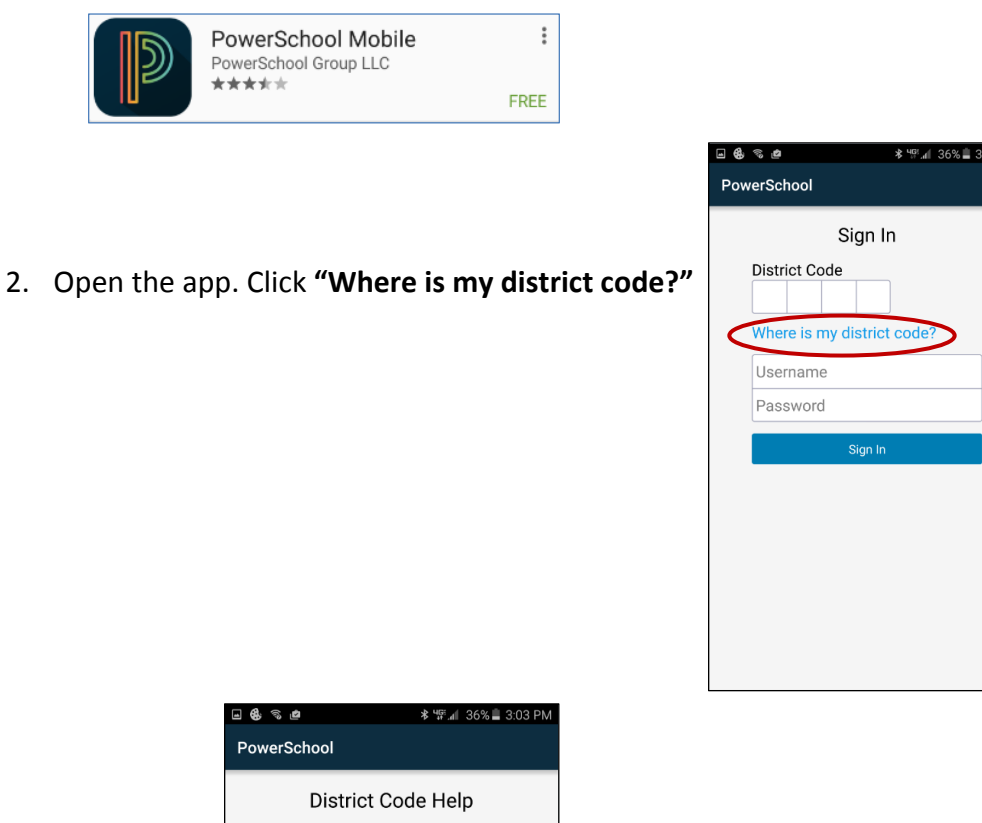

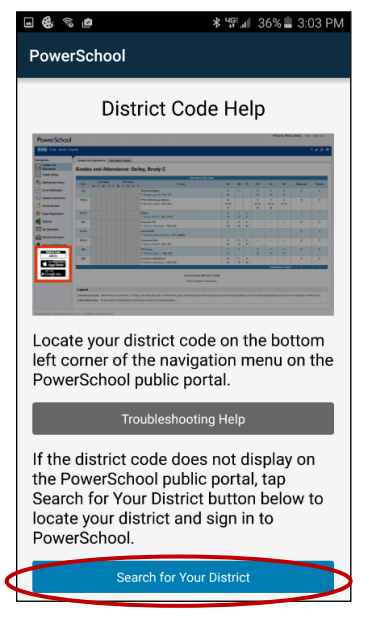

3. Click "Search for Your District"

**Technology Services Department** 721 Brewer Drive Monroe, NC 28112 (704) 296-3143

| 3. | In the PowerSchool Server Address field, enter:<br>ucps.powerschool.com/public                                                                                                    | Search for PowerSchool       District Name       School Name       Or   PowerSchool Server Address |
|----|----------------------------------------------------------------------------------------------------|----------------------------------------------------------------------------------------------------|
|    | Click <b>"Submit"</b>                                                                                                    | ucps.powerschool.com/public                                                                        |
|    | Sign In   District Code   * * * *   Where is my district code?   Username   Password   Forgot Username or Password?   Sign In as Parent   Student Account   You will be redirected to your<br>district's web site to sign in.   Continue as Student   Click "Continue as Student | Code will auto-populate and<br>ated each time you open the app<br>sion.<br>ue as Student"          |
| 6. | Enter your NCEdCloud Username and password.                                                                                                    | NCEdCloud IAM<br>Do NOT bookmark this page.<br>NCEdCloud ©<br>NCEdCloud Username<br>Password       |
|    | Click <b>"Login"</b><br>Union County Public Se                                                                                                    | Login Cho Forgot My Username O<br>Forgot My Password O                                             |
|    |                                                                                                    | Claim My Account                                                                                   |